## Recovery NVR's default settings via IE browser

Connect the NVR to computer via RJ 45 network cable, then log in the NVR via IE browser.

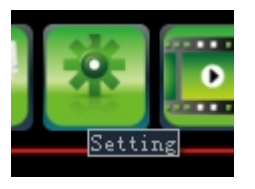

Choose "SYSTEM SETTING"

Then choose "SYSTEM", choose its sub menu of "RECOVERY CONFIGURATION", see the below image, choose the 3<sup>rd</sup> option of "DEFAULT",

| Setting                                        |                      |
|------------------------------------------------|----------------------|
| 📕 Device                                       |                      |
| 🛨 - Channel                                    |                      |
| 🛨 Network                                      |                      |
| 😐 Alarm                                        |                      |
| 🛨 Account                                      |                      |
| 🖃 System                                       |                      |
| Device Log                                     |                      |
| Stream Info.                                   |                      |
| HDD Setting                                    |                      |
| Update                                         |                      |
| Auto Reboot                                    |                      |
| Recovery Configurat…                           |                      |
| Contractor of the Department of the Department |                      |
|                                                | Export Configuration |
|                                                | Import Configuration |
|                                                |                      |
|                                                | Default              |
|                                                |                      |
|                                                |                      |
|                                                |                      |
|                                                |                      |
|                                                |                      |
|                                                |                      |
|                                                |                      |
|                                                |                      |
|                                                |                      |

Then reboot the NVR, and log in it via displayer again to check if it can works normally.